## TX1 작업환경 조성(Autonomous car)

manual

ISL

안재원

454 Image System Laboratory

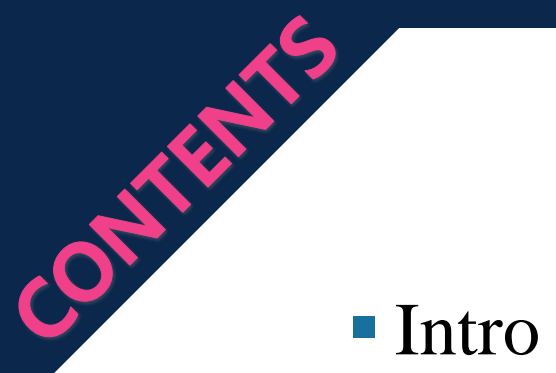

- Overview
- Embedded platform
- LiDAR

- Steering system
- Stereo camera
- Communication setting

Driving part

Future work

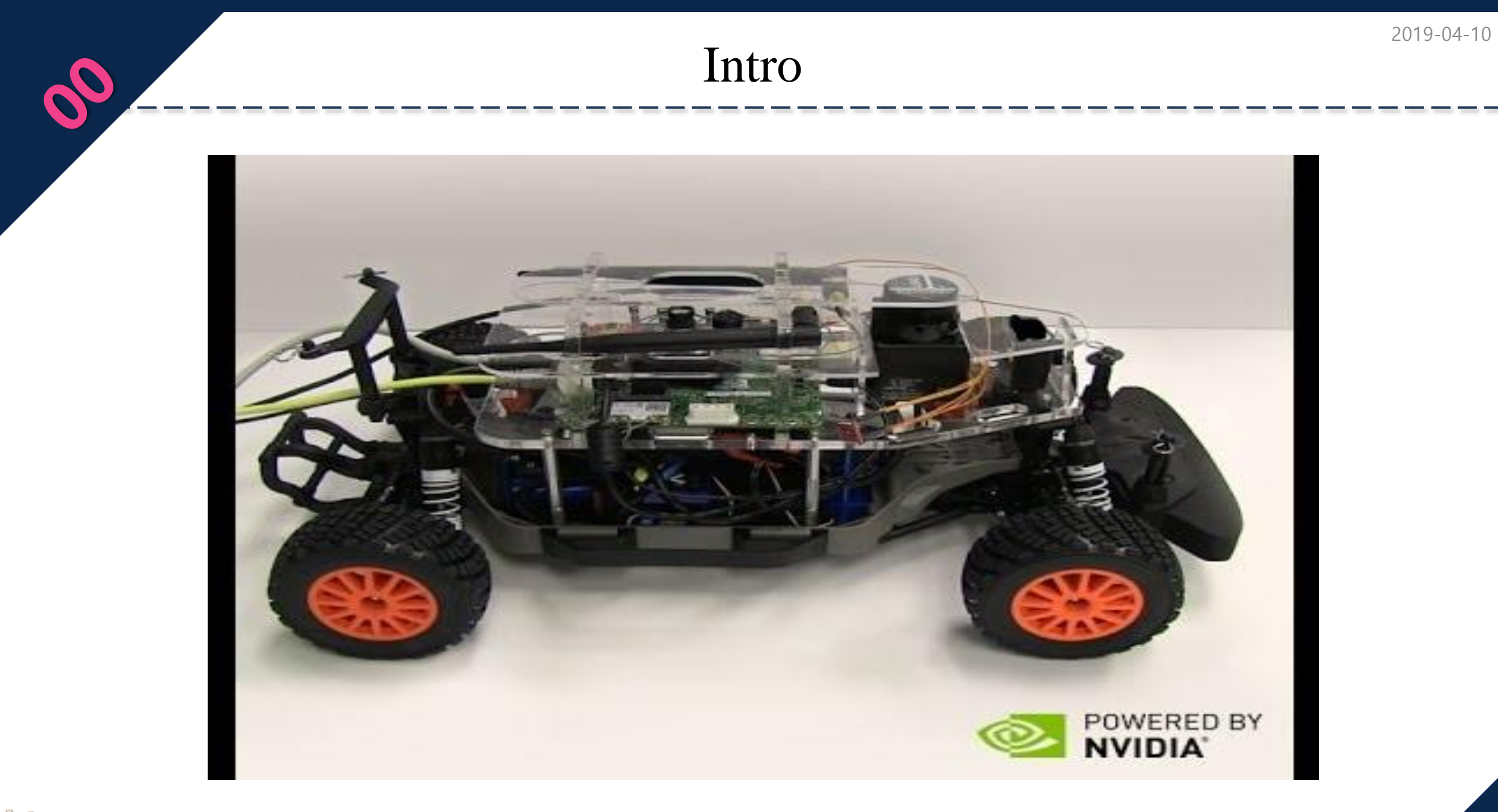

### Overview

### Embedded platform

- Output(voltage) : 5V, 12V, 16V, 19V

- Jetson tx1 developer kit
- http://kr.nvidia.com/object/jetson-tx1-module-kr.html

- Lidar
  - xv-11(v2.6)
  - UART Communication
  - https://xv11hacking.wikispaces.com/LIDAR+Sensor

### - Stereo camera

- ZED
- https://www.stereolabs.com/

## Driving part JMOD-128-1(ATmega128) UART Communication

Steering system - DYNAMIXEL(RX28-F) - RS485 Communication

Battery

- 20000mAh

※ 참고 영상 : https://youtu.be/DyhRMjaUknQ

### Embedded platform

-Install JetPack for L4T (Force recovery)

HOST

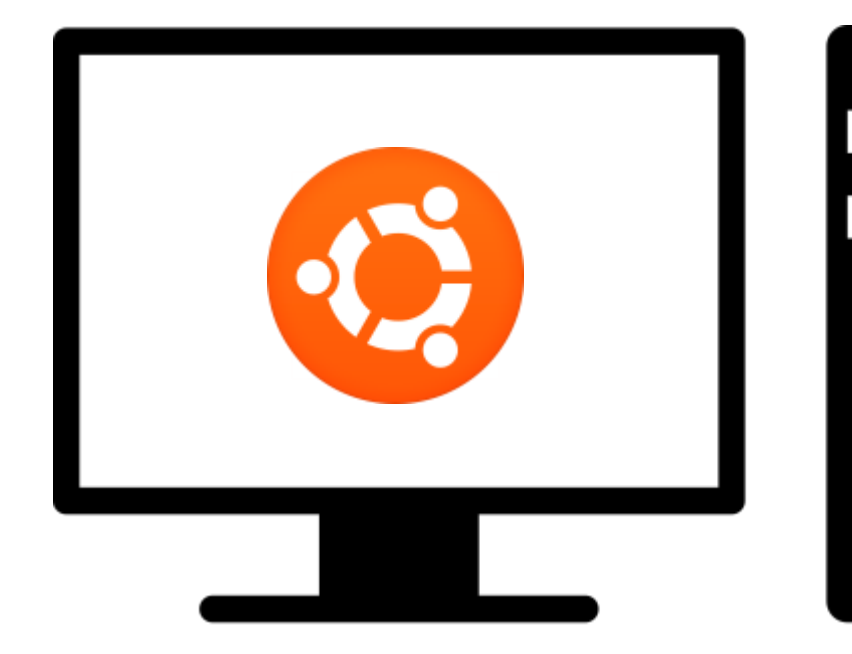

- Ubuntu Linux 64x(v14.04)
- Disk space requirements : 10GB
- Language : English
- ETC : USB port and Router

TX1

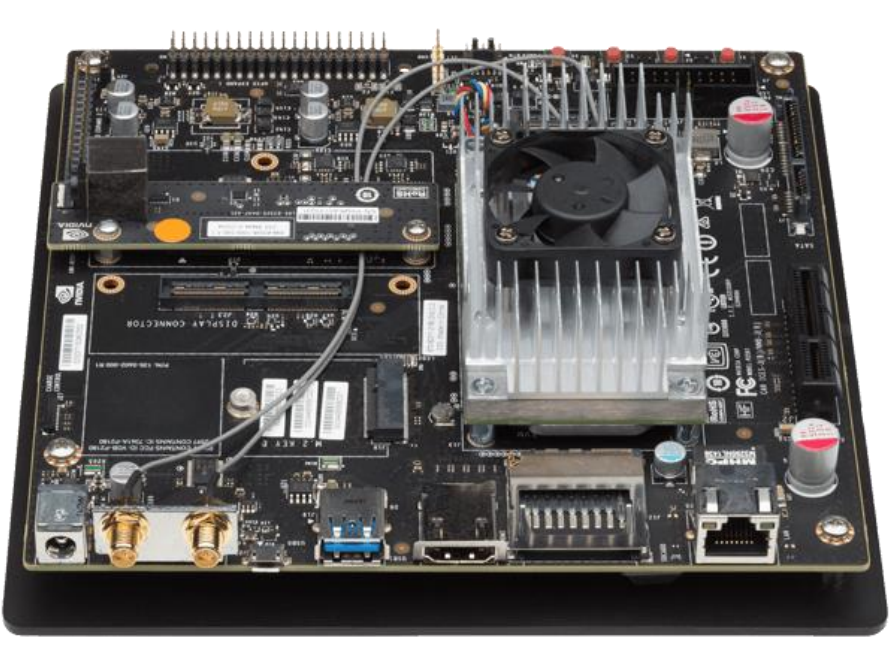

- Jetson tx1 developer kit

- http://kr.nvidia.com/object/jetson-tx1-module-kr.html

※ 참고 영상 : https://youtu.be/DyhRMjaUknQ

### Embedded platform

-Install JetPack for L4T (Force recovery)

### Download JetPack x.x

#### - https://developer.nvidia.com/embedded/jetpack

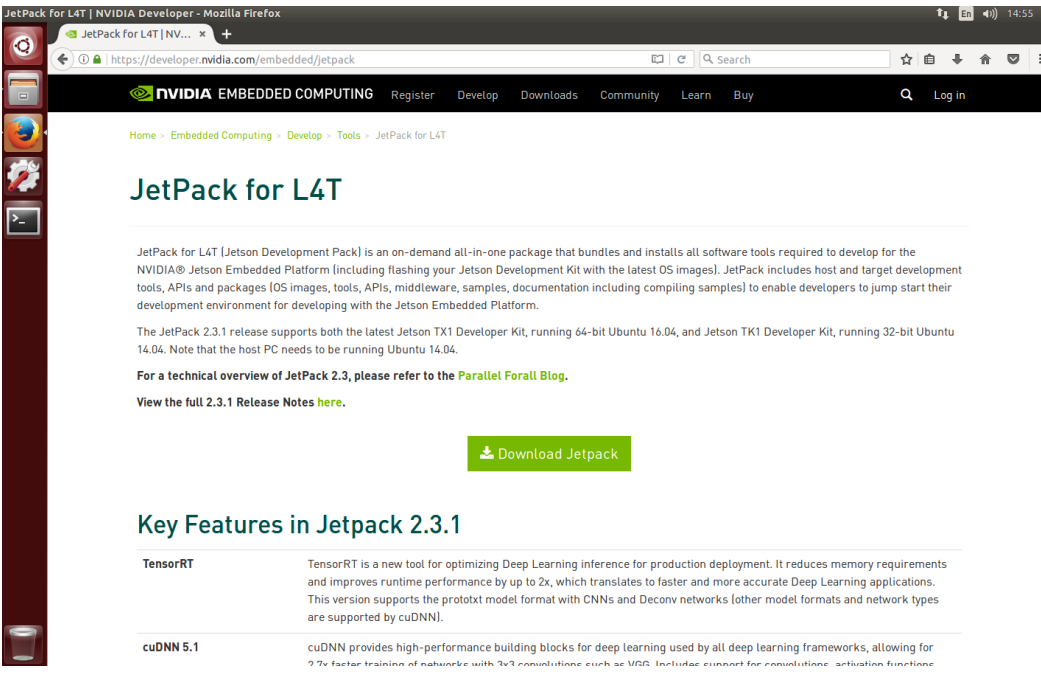

- Latest version : JetPack 3.0(2017.03.14)
- Include library openCV(2.4.13), CUDA(8.0), cuDNN(5.1), TensorRT(1.0), etc

### Install JetPack

#### - JetPack 2.3.1

♥ ● ● ubuntu@ubuntu-virtual-machine: ~/Downloads ubuntu@ubuntu-virtual-machine: ~/Downloads\$ ls JetPack-L4T-2.3.1-linux-x64.run ubuntu@ubuntu-virtual-machine: ~/Downloads\$ sudo ./JetPack-L4T-2.3.1-linux-x64.ru n [sudo] password for ubuntu: Creating directory \_installer Verifying archive integrity... All good. Uncompressing JetPack 100%

\$ cd /home/<user name>/Downloads \$ sudo ./JetPack-L4T-<JetPack version>-linux-x64.run

#### -Install JetPack for L4T (Force recovery)

#### ※ 참고 영상 : https://youtu.be/DyhRMjaUknQ

### Step 1.

| 😣 🗊 JetPack L4T                                   | 😣 🗐 JetPack L4T      |                                                                                                    |
|---------------------------------------------------|----------------------|----------------------------------------------------------------------------------------------------|
| JetPack L4T Installer         Install JetPack L4T |                      | Select Development Environment         Please specify the development environment you would like to set up:         Jetson TK1 Development Kit and Ubuntu Host         Image: Select TX1 Development Kit (64-bit) and Ubuntu Host         Image: Select TX1 Development Kit (64-bit) and Ubuntu Host         Image: Select TX1 Development Kit (64-bit) and Ubuntu Host         Image: Select TX1 Development Kit (64-bit) and Ubuntu Host         Image: Select TX1 Development Kit (64-bit) and Ubuntu Host         Image: Select TX1 Development Kit (64-bit) and Ubuntu Host         Image: Select TX1 Development Kit (64-bit) and Ubuntu Host         Image: Select TX1 Development Kit (64-bit) and Ubuntu Host         Image: Select TX1 Development Kit (64-bit) and Ubuntu Host         Image: Select TX1 Development Kit (64-bit) and Ubuntu Host         Image: Select TX1 Development Kit (64-bit) and Ubuntu Host         Image: Select TX1 Development Kit (64-bit) and Ubuntu Host         Image: Select TX1 Development Kit (64-bit) and Ubuntu Host         Image: Select TX1 Development Kit specific components in the Component Manager. |
|                                                   | < Back Next > Cancel | < Back Next > Cancel                                                                                                    |
| 트벼히 서태시하이 어이미리 🔜 비트 크게                            | 리                    |                                                                                                    |

- 특별안 선택사양이 없으므로 Next> 버튼 클릭

- Jetson TX1 Development Kit(64-bit) and Ubuntu Host 선택(Select Development Environment 페이지)

454 Image System Laboratory

※ 참고 자료 : http://docs.nvidia.com/jetpack-l4t/index.html#developertools/mobile/jetpack/l4t/3.0/jetpack\_l4t\_install.htm

-Install JetPack for L4T (Force recovery)

※ 참고 영상 : https://youtu.be/DyhRMjaUknQ

### Step 2.

| JetPackL4T 2.3.1                                        | Jetson TX1 (64           | -Bit) and Ubur  | ntu Host 💠 🔿 Star       | dard 🖲 Full 🔿 Custom Clear Actions         |
|---------------------------------------------------------|--------------------------|-----------------|-------------------------|--------------------------------------------|
| Package                                                 | Current                  | Size            | Action                  | Progress                                   |
| ' Common                                                |                          |                 | install                 |                                            |
| Tegra Graphics Debugger                                 | -                        | 433MB           | install 2.3.16209       |                                            |
| Tegra System Profiler                                   | -                        | 280MB           | install 3.1.20928902    |                                            |
| Documentation                                           | -                        | 34MB            | install 2.3.1           |                                            |
| VisionWorks Pack on Host                                |                          |                 | install                 |                                            |
| CUDA Toolkit for Ubuntu 14.04                           | -                        | 5144MB          | install 8.0.34          |                                            |
| OpenCV for Tegra on Ubunutu                             | -                        | 399MB           | install 2.4.13-17       |                                            |
| For Jetson TX1 64bit                                    |                          |                 | install                 |                                            |
| Linux for Tegra (TX1 64-Bit)                            |                          |                 | install                 |                                            |
| Post Install                                            |                          |                 | install                 |                                            |
|                                                         |                          |                 |                         |                                            |
| Description Dick Space Termin                           | -                        |                 |                         |                                            |
| Description Disk Space Termin                           | al                       | ade tool that   |                         | abug and profile OpenGL/GLES applications  |
| Description Disk Space Termin<br>Tegra Graphics Debugge | al<br>r is a console-gra | ade tool that a | allows developers to de | ebug and profile OpenGL/GL ES applications |

# 설치 항목 확인 후 Next 버튼 클릭하여 설치 전반적이 설치 과정 1. HOST PC에 선행 설치 라이브러리를 설치 2. 선행 설치 라이브러리와 OS를 TX1에 설치 3. 추가 라이브러리 설치

-Install JetPack for L4T (Force recovery)

※ 참고 영상 : https://youtu.be/DyhRMjaUknQ

#### Step 3.

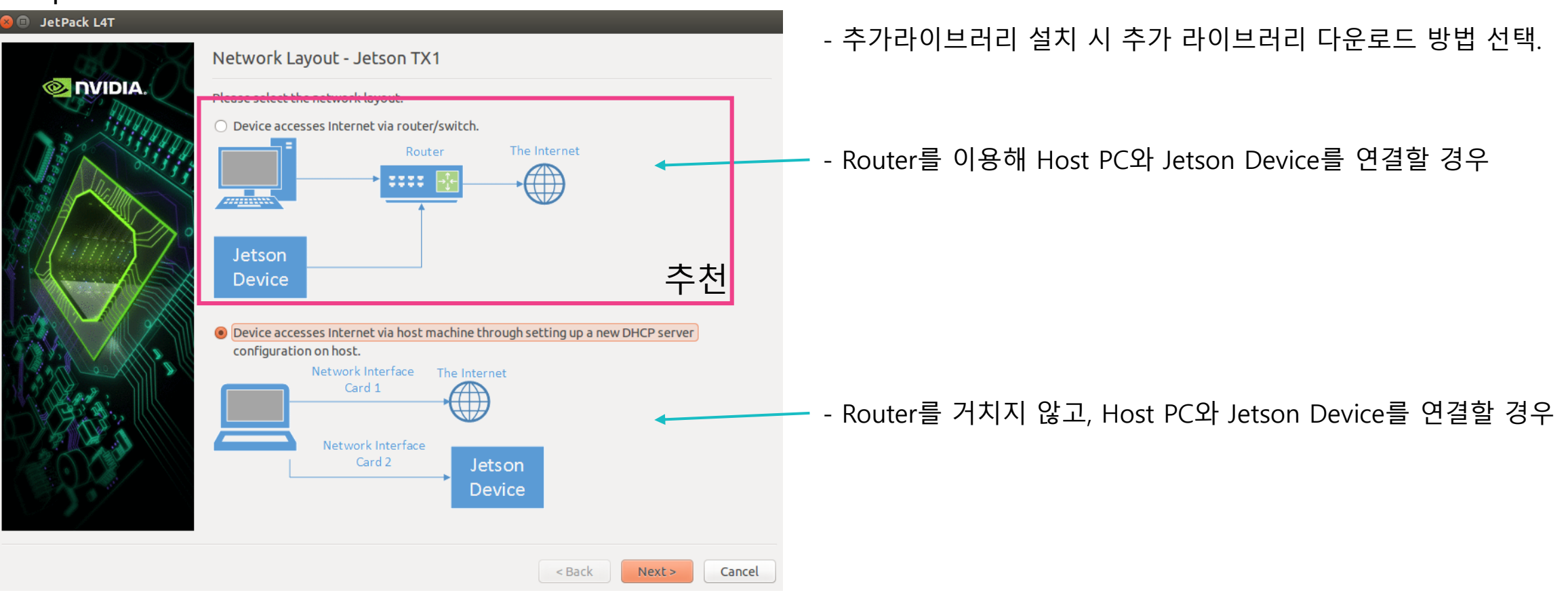

-Install JetPack for L4T (Force recovery)

※ 참고 영상 : https://youtu.be/DyhRMjaUknQ

#### Step 4.

#### 👂 💿 🔹 Post Installation

Please put your device to Force USB Recovery Mode, when your are ready, press En ter key

- To place system in Force USB Recovery Mode:
- Power down the device. If connected, remove the AC adapter from the device. T he device MUST be powered OFF, not in a suspend or sleep state.
- 2. Connect the Micro-B plug on the USB cable to the Recovery (USB Micro-B) Port
- on the device and the other end to an available USB port on the host PC.
- Connect the power adapter to the device.

4. Press and release the POWER button to power on device. Press and hold the FOR CE RECOVERY button: while pressing the FORCE RECOVERY button, press and release the RESET button; wait two seconds and release the FORCE RECOVERY button.;
5. When device is in recovery mode, lsusb command on host will list a line of "N Vidia Corp"

- 전반적이 설치 과정 1. HOST PC에 선행 설치 라이브러리를 설치 2. 선행 설치 라이브러리와 OS를 TX1에 설치 3. 추가 라이브러리 설치

1. TX1을 종료 한다.

2. Host pc와 TX1의 USB Port(micro B)를 연결한다.

- 3. TX1을 켠다.
- 4. Force recovery 버튼을 누르고, reset 버튼을 눌렀다가 땐 후에 2초 뒤에 Force recover버튼을 땐다.
- 5. Host pc상에서 Enter버튼을 누른다.

6. 설치가 완료 되면 TX1의 reset버튼을 누른다.

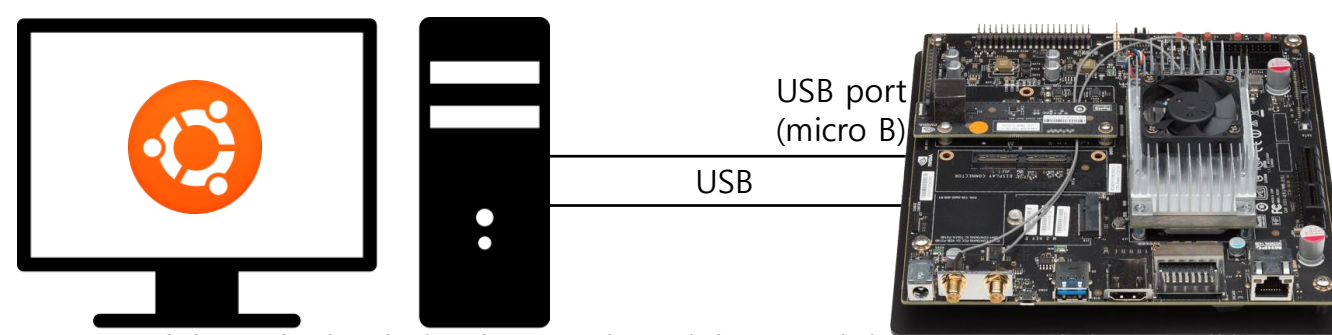

-Install JetPack for L4T (de-selected Flash OS)

### HOST

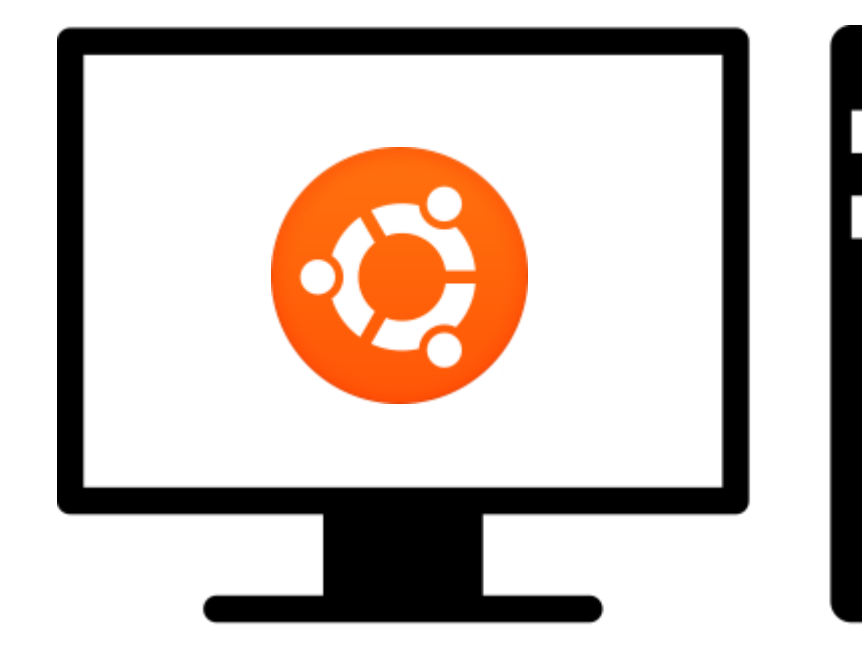

- Ubuntu Linux 64x(v14.04)
- Disk space requirements : 10GB
- Language : English
- ETC : Router

TX1

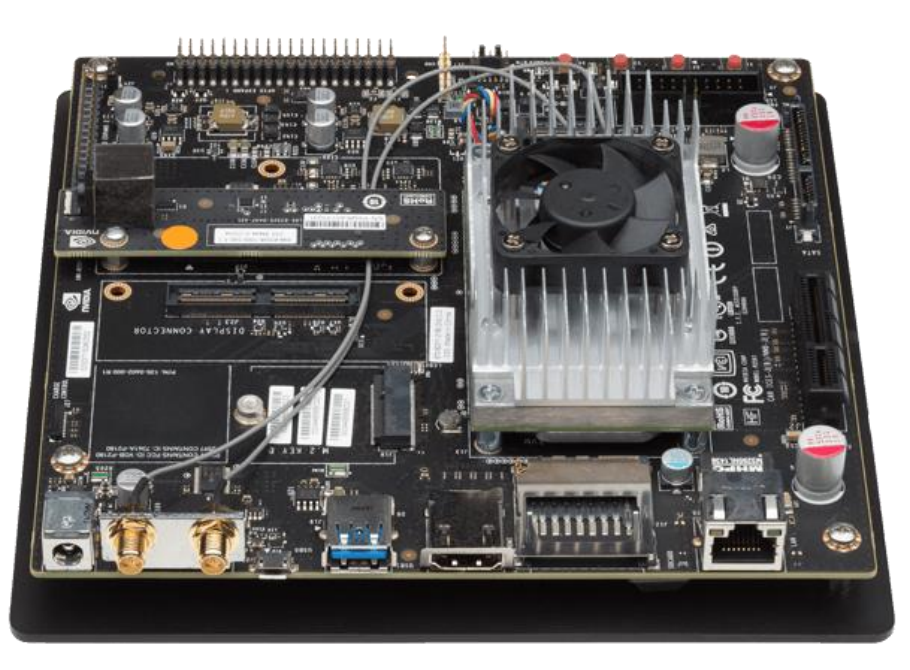

- Jetson tx1 developer kit
- http://kr.nvidia.com/object/jetson-tx1-module-kr.html

-Install JetPack for L4T (de-selected Flash OS)

### Download JetPack x.x

#### - https://developer.nvidia.com/embedded/jetpack

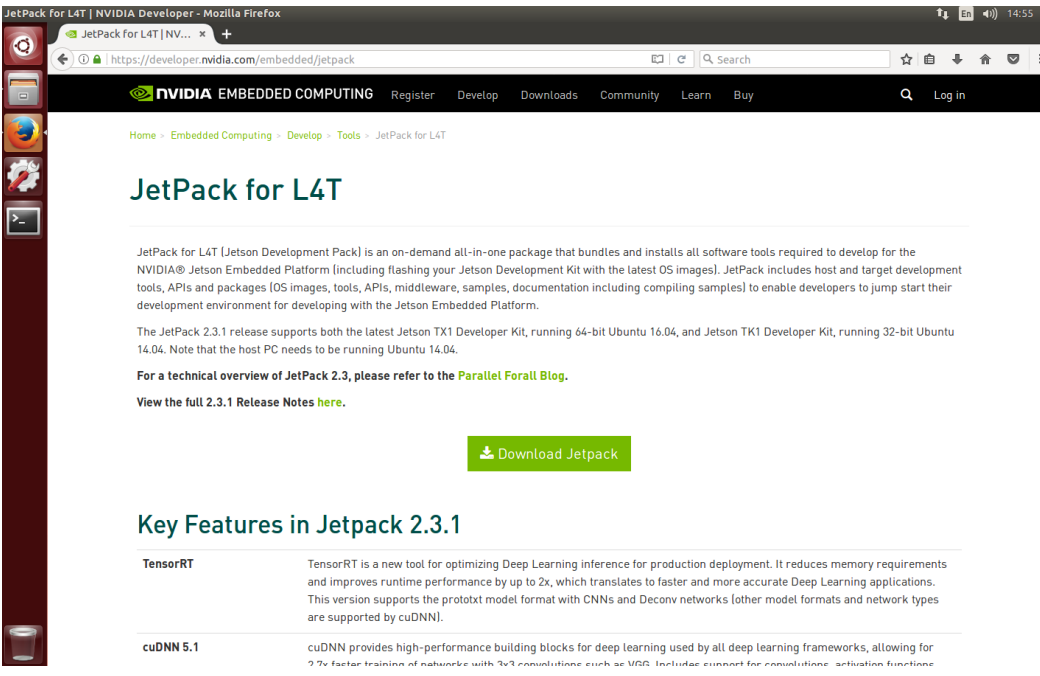

- Latest version : JetPack 3.0(2017.03.14)
- Include library openCV(2.4.13), CUDA(8.0), cuDNN(5.1), TensorRT(1.0), etc

### Install JetPack

#### - JetPack 3.0

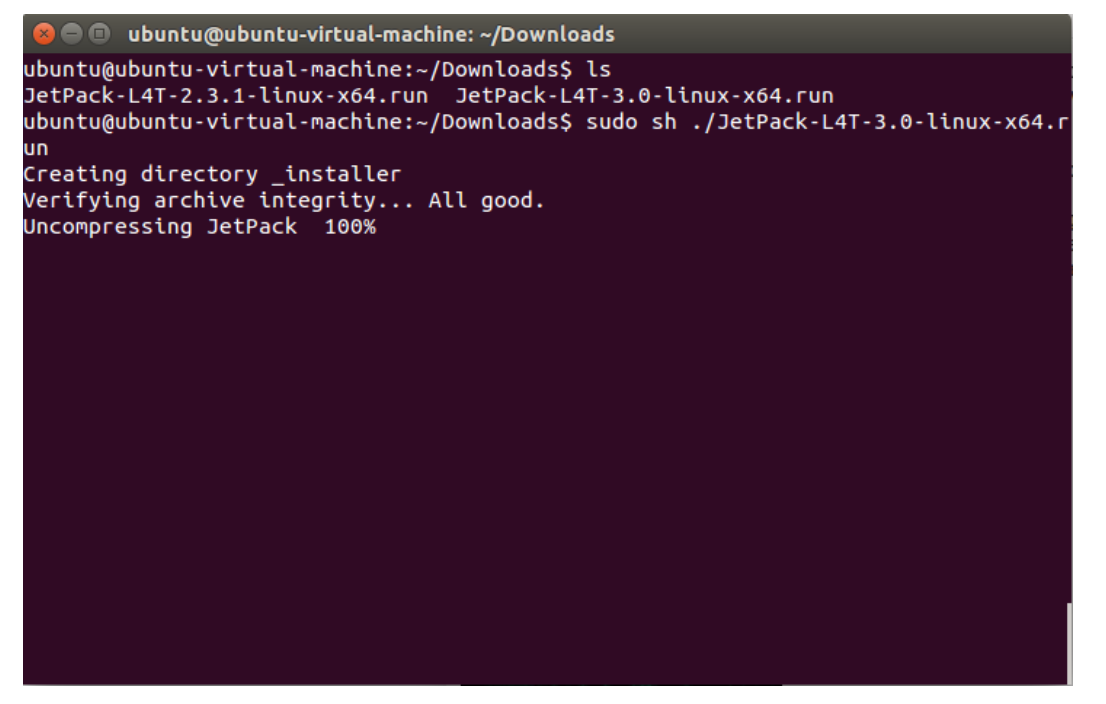

\$ cd /home/<user name>/Downloads \$ sudo ./JetPack-L4T-<JetPack version>-linux-x64.run

-Install JetPack for L4T (Force recovery)

### Step 1.

| 😣 🗊 JetPack L4T Component Manager          |          |               |                   |                 |  |  |
|--------------------------------------------|----------|---------------|-------------------|-----------------|--|--|
| JetPack L4T 3.0                            | JetsonTX | 1 (64-Bit) an | d Ubuntu Host 💲   | Clear Actions   |  |  |
| Package                                    | Current  | Size          | Action            | Progress        |  |  |
| Host-Ubuntu                                |          |               | no action         |                 |  |  |
| Target - Jetson TX1                        |          |               | mixed             |                 |  |  |
| ▼ Linux for Tegra Host Side Ima            |          |               | no action         | 7               |  |  |
| File System and OS                         | -        | -             | no action         |                 |  |  |
| Drivers                                    | -        | -             | no action         |                 |  |  |
| Flash OS Image to Target                   | -        | -             | no action         |                 |  |  |
| Install on Target                          |          |               | mixed             |                 |  |  |
| CUDA Toolkit                               | -        | -             | install 8.0.34    | Pending install |  |  |
| Compile CUDA Samples                       | -        | -             | no action         | Pending install |  |  |
| PerfKit                                    | -        | 3MB           | install 4.5.1     | Pending install |  |  |
| TensorRT                                   | -        | -             | install 1.0RC     | Pending install |  |  |
| Multimedia API package                     | -        | -             | install 24.2.1    | Pending install |  |  |
| cuDNN Package                              | -        | -             | install v5.1      | Pending install |  |  |
| OpenCV for Tegra                           | -        | -             | install 2.4.13-17 | Pending install |  |  |
| VisionWorks Pack                           |          |               | install           |                 |  |  |
| VisionWorks                                | -        | -             | install 1.6.0     | Pending install |  |  |
| VisionWorks Plus (SFM)                     | -        | -             | install 0.90.1    | Pending install |  |  |
| VisionWorks Tracking Obj                   | -        | -             | install 0.88.0    | Pending install |  |  |
| Description Disk Space Termin              | al       |               |                   |                 |  |  |
|                                            |          |               |                   |                 |  |  |
|                                            |          |               |                   |                 |  |  |
|                                            |          |               |                   |                 |  |  |
| Automatically resolve dependency conflicts |          |               |                   |                 |  |  |
| Stopped                                    |          |               |                   |                 |  |  |

- 선행 과정은 Force recovery와 같은 방식으로 진행한다.

### - Target-Jetson TX1의 하위 항목에서 필요한 tool을 선택한다. - \_\_\_\_\_ 버튼을 클릭해 다음 과정으로 넘어간다.

LSL Image System Laboratory

#### -Install JetPack for L4T (Force recovery)

### Step 2.

| JetPack L4T  | Device Information - Jetson TX1 Please enter IP address, user name and password to login device. Device IP Address 168.188.117.165 User Name ubuntu Password ••••• | Image: Arrow of the second second | Post Installation Jetson TX1<br>Following actions will be performed at this stage.<br>• Push and install 64Bit CUDA on target<br>• Push and install 7ensorRT(GIE) on target<br>• Push and install 64Bit OpenCV4Tegra on target<br>• Push and install 64Bit PerfKit on target<br>• Push and install 64Bit VisionWorks on target<br>• Push and install 64Bit VisionWorks SFM on target<br>• Push and install 64Bit VisionWorks STR on target<br>• Push and install 64Bit VisionWorks Tracking on target<br>• Push and install 64Bit VisionWorks Tracking on target |                     |    |
|--------------|----------------------------------------------------------------------------------------------------|----------------------------------------------------------------------------------------------------|----------------------------------------------------------------------------------------------------|---------------------|----|
| - Router를 이용 | <back< th="">     Next&gt;     Cancel       해 TX1보드에 접속하여 선택한 항목 설치</back<>                                                                                        |                                                                                                    |                                                                                                    | < Back Next > Cance | el |

JSL Image System Laboratory ※ 참고 자료 : http://docs.nvidia.c

-Install JetPack for L4T (Force recovery)

### Step 3.

😕 😑 🗉 🛛 Post Installation

Copying cuda-repo-l4t-8-0-local\_8.0.34-1\_arm64.deb file to target...

(Reading database ... 174215 files and directories currently installed.) Preparing to unpack .../cuda-repo-l4t-8-0-local\_8.0.34-1\_arm64.deb ... Unpacking cuda-repo-l4t-8-0-local (8.0.34-1) over (8.0.34-1) ... - 설치를 기다린다.

### LiDAR

XV-11 LIDAR

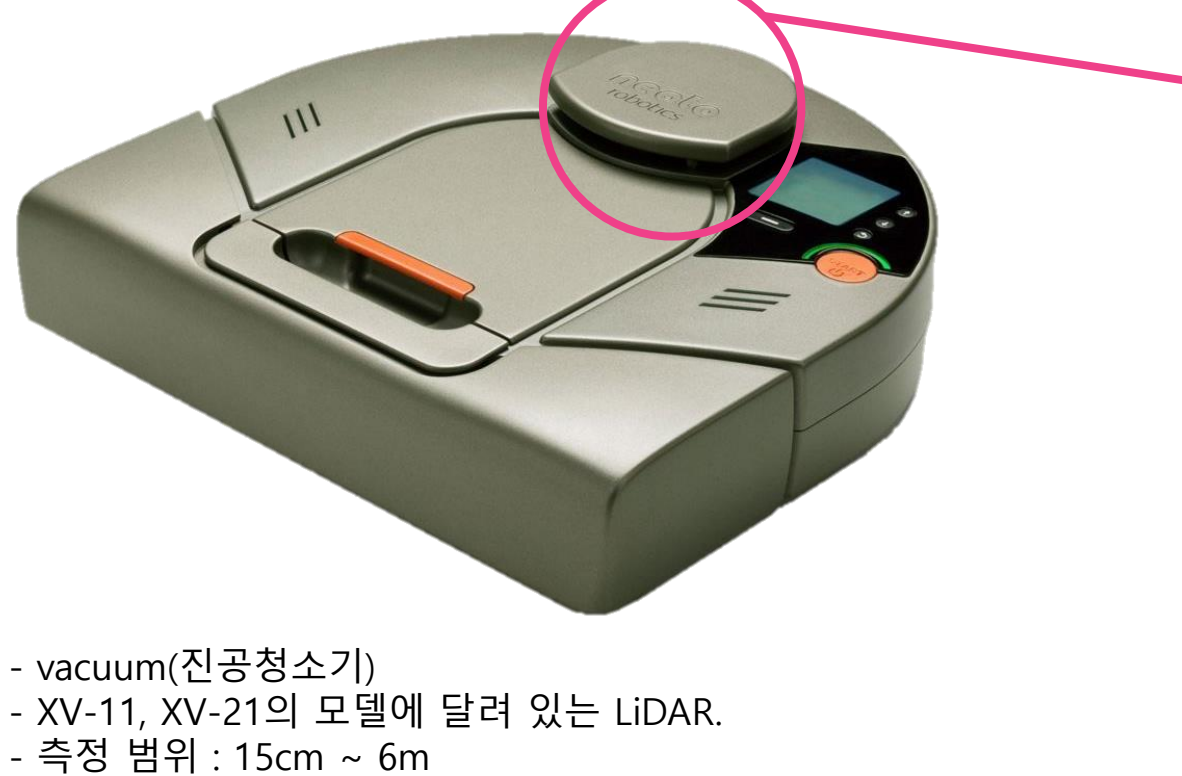

- Firmware version : v2.6

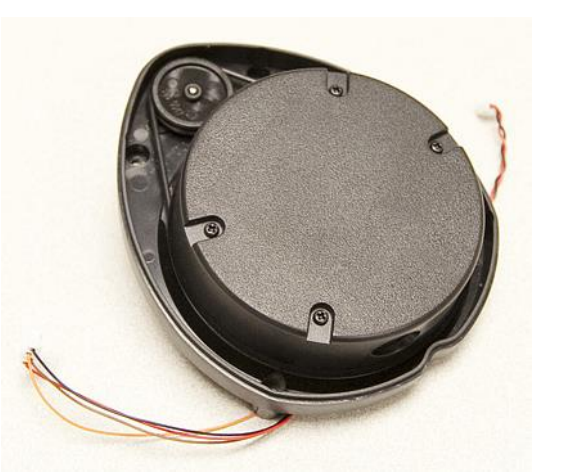

- 1 channel

- 360° (1 per degree)
- UART Communication
- Pin out 1 RED = +5V BROWN = RX ORANGE = TX BLACK = GND - Pin out 2(motor) RED = PWR
  - RED = PVVRBLACK = GND

-XV-11 LiDAR

### LiDAR

XV-11 LiDAR

-XV-11 LiDAR

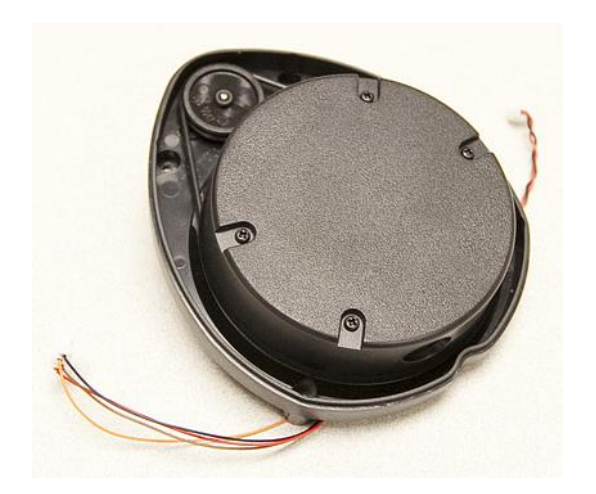

→ - 일정 (300rpm) 이상으로 회전할 때 계측 정보 출력.

- 8N1

- 3.3V의 신호를 출력
- Baud rate : 115200
- 1 packet size : 22 bytes

- 모터 드라이버를 이용한 제어를 추천

- 3.3v 입력으로 연속 회전(in Open loop control)

- Full data : 90 packets

#### - Packet information

| Start  | Index  | Speed(L,H) | DATA[0:3] | Check sum(L,H) |
|--------|--------|------------|-----------|----------------|
| 1 byte | 1 byte | 2 bytes    | 16 bytes  | 2 Bytes        |

- 1 channel

- 360° (1 per degree)
- UART Communication
- Pin out 1
- RED = +5V
  - BROWN = RX
  - ORANGE = TX
  - BLACK = GND
- Pin out 2(motor)-RED = PWR
  - BLACK = GND

454 Image System Laboratory

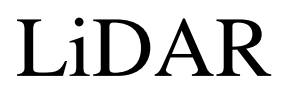

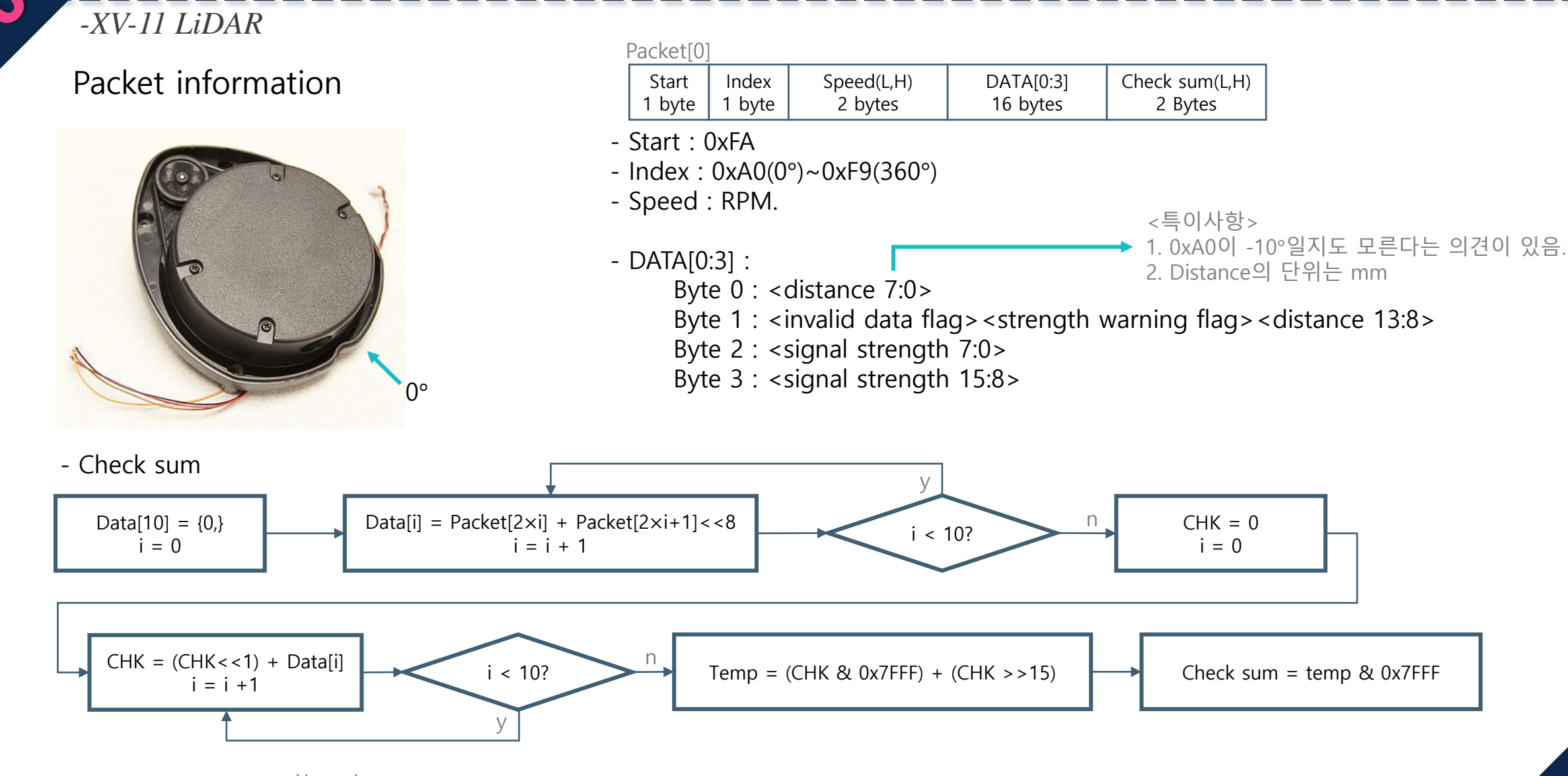

LSL Image System Laboratory

### Driving part

-JMOD-128-1(ATmega128)

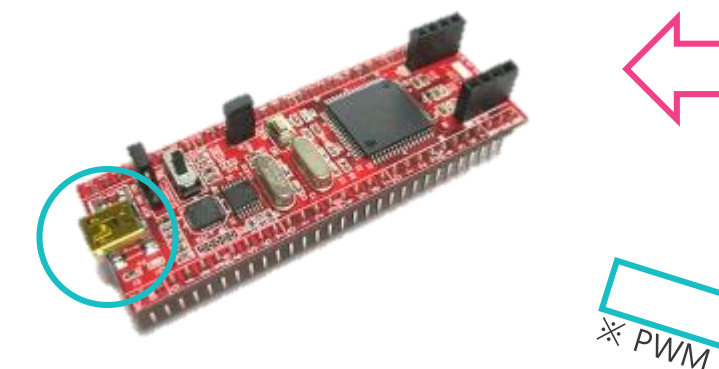

UART Communication ※ 속도 및 방향 정보 전달.

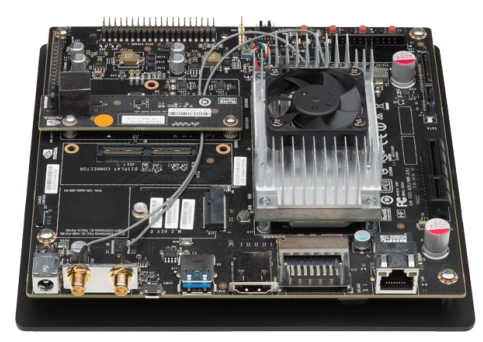

TX1

- JMOD-128-1(ATmega128)
- UART Communication(추가 부품 필요 없이 가능)
- TX1으로부터 받은 값을 이용해 PWM 생성하여 모터 동작.
- 단점 : 최신 버전의 컴파일러를 이용해 프로그램 업로드가 불가능. (tx1에서 프로그램 업로드가 불가능하여 pc에서 코딩 후 업로드 해야 함.)

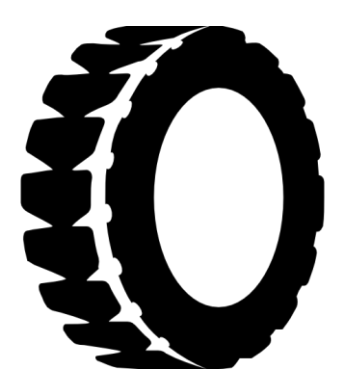

Driving part

### Steering system

### -DYNAMIXEL RX-28F

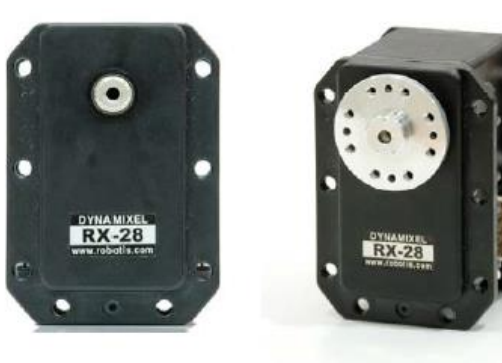

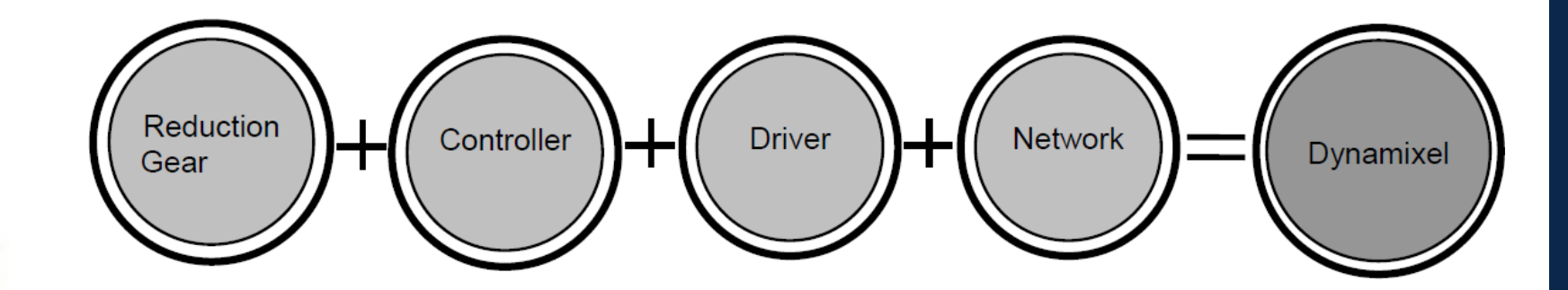

- DYNAMIXEL(RX28-F)
- RS485 Communication
- Packet information

| Τ:  | Header | Header | ID     | Length | Instruction | Parameter[n] | Check sum |
|-----|--------|--------|--------|--------|-------------|--------------|-----------|
|     | 1 byte | 1 byte | 1 byte | 1 byte | 1 byte      | n byte       | 1 byte    |
|     |        |        |        |        |             |              |           |
| R : | Header | Header | ID     | Length | Error       | Parameter[n] | Check sum |
|     | 1 byte | 1 byte | 1 byte | 1 byte | 1 byte      | n byte       | 1 byte    |

- Voltage : 12V~16V
- Sensing

Position, Temperature, Load, Input Voltage, etc..

- Running Degree : 300 °

- Pin in & out

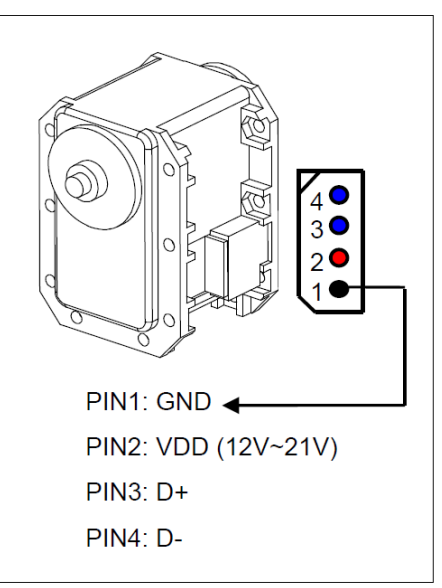

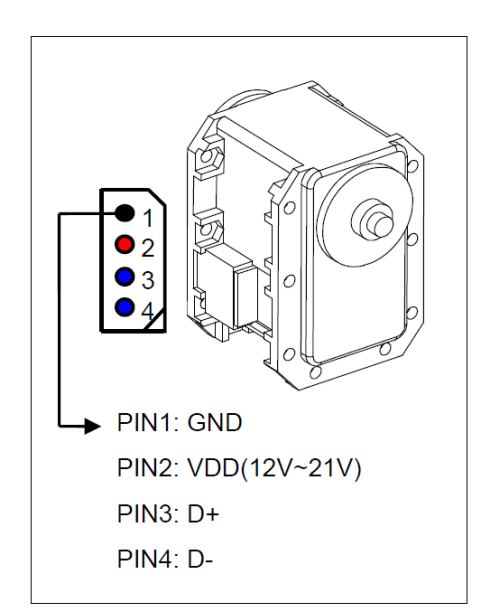

### Steering system

#### -DYNAMIXEL RX-28F

### Packet information(Instruction Packet)

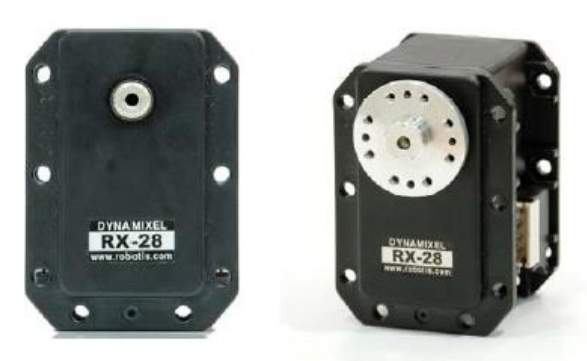

| Header | Header | ID     | Length | Instruction | Parameter[n] | Check sum |
|--------|--------|--------|--------|-------------|--------------|-----------|
| 1 byte | 1 byte | 1 byte | 1 byte | 1 byte      | n byte       | 1 byte    |

- Header: 0xFF

- ID : Device ID(0x00~0xFD), Broadcasting ID(0xFE)
- Length : "The number of Parameters" + 2

- Instruction :

0x02 : READ DATA 0x03 : WRITE DATA

0x04 : REG WRITE

0x05 : ACTION

#### - Parameter : EEPROM or RAM Address & value

※ Example 1. : RX-28F의 설정된 Goal Position부터 Torque의 값을 알고 싶을 때 Parameter[0] = 0x1E (GOAL Position(L)의 RAM Address) Parameter[1] = 0x06 (읽을 데이터의 길이)

※ Example 2. : RX-28F을 <SPEED>의 속도로 <GOAL>위치로 이동시킬 경우 Parameter[0] = 0x1E (변경을 시작할 RAM Address, GOAL Position(L)) Parameter[1] = (<GOAL> & 0x00FF) (변경할 값 1 : GOAL Position(L)) Parameter[2] = (<GOAL> & 0xFF00)>>8 (변경할 값 2 : GOAL Position(H)) Parameter[3] = (<SPEED> & 0x00FF) (변경할 값 3 : Moving Speed(L)) Parameter[3] = (<SPEED> & 0xFF00)>>8 (변경할 값 4 : Moving Speed(H))

| 25 (0X19) | LED                   | LED On/Off                    |
|-----------|-----------------------|-------------------------------|
| 26 (0X1A) | CW Compliance Margin  | CW Compliance margin          |
| 27 (0X1B) | CCW Compliance Margin | CCW Compliance margin         |
| 28 (0X1C) | CW Compliance Slope   | CW Compliance slope           |
| 29 (0X1D) | CCW Compliance Slope  | CCW Comliance slope           |
| 30 (0X1E) | Goal Position(L)      | Lowest byte of Goal Position  |
| 31 (0X1F) | Goal Position(H)      | Highest byte of Goal Position |
| 32 (0X20) | Moving Speed(L)       | Lowest byte of Moving Speed   |
| 33 (0X21) | Moving Speed(H)       | Highest byte of Moving Speed  |
| 34 (0X22) | Torque Limit(L)       | Lowest byte of Torque Limit   |
| 35 (0X23) | Torque Limit(H)       | Highest byte of Torque Limit  |

### Steering system

### -DYNAMIXEL RX-28F

### Packet information(Instruction Packet)

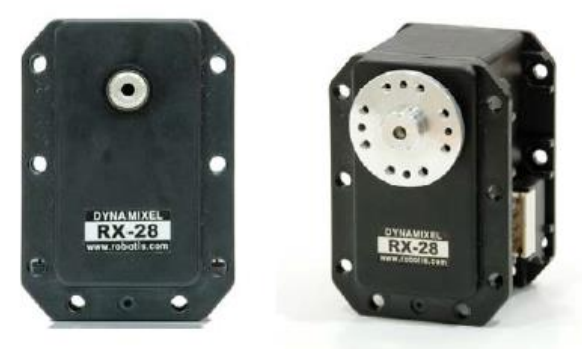

| Header | Header | ID     | Length | Instruction | Parameter[n] | Check sum |
|--------|--------|--------|--------|-------------|--------------|-----------|
| 1 byte | 1 byte | 1 byte | 1 byte | 1 byte      | n byte       | 1 byte    |

- Check sum

Check sum = ~((ID + Length + Instruction + Parameter[0] + ··· + Parameter[N]) & 0xFF)

### Packet information(Return Packet)

| Header | Header | ID     | Length | Error  | Parameter[n] | Check sum |
|--------|--------|--------|--------|--------|--------------|-----------|
| 1 byte | 1 byte | 1 byte | 1 byte | 1 byte | n byte       | 1 byte    |

- Error : error information

- Parameter : 요청한 정보.

| Bit   | Name                | Contents                                                                                                    |
|-------|---------------------|----------------------------------------------------------------------------------------------------|
| Bit 7 | 0                   | -                                                                                                    |
| Bit 6 | Instruction Error   | In case of sending an undefined instruction or delivering<br>the action command without the reg_write command, it is<br>set as 1.   |
| Bit 5 | Overload Error      | When the curren load cannot be controlled by the set<br>Torque, it is set as 1.                                                     |
| Bit 4 | Checksum Error      | When the Checksum of the transmitted Instruction<br>Packet is incorrect, it is set as 1.                                            |
| Bit 3 | Range Error         | when a command is out of the range for use, it is set as                                                                            |
| Bit 2 | Overheating Error   | When internal temperature of Dynamixel is out of the<br>range of operating temperature set in the Control table, it<br>is set as 1. |
| Bit 1 | Angle Limit Error   | When Goal Position is written out of the range from CW Angle Limit to CCW Angle Limit , it is set as 1.                             |
| Bit 0 | Input Voltage Error | When the applied voltage is out of the range of operating voltage set in the Control table, it is as 1.                             |

### Stereo camera

- Video

ZED

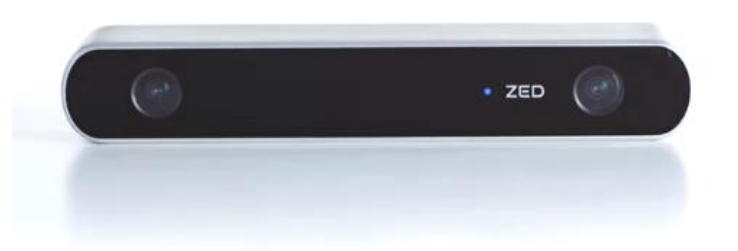

| Video Mode | Frames per second | Output Resolution (side by side) |
|------------|-------------------|----------------------------------|
| 2.2K       | 15                | 4416x1242                        |
| 1080p      | 30                | 3840×1080                        |
| 720p       | 60                | 2560x720                         |
| WVGA       | 100               | 1344x376                         |

- Depth Perception indoors and outdoors at up to 20m
- 6-DOF Positional Tracking
- Depth Range : 0.7m ~ 20m
- Connector : USB 3.0
- SDK system requirements

Dual-core 2.3GHz or faster processor 4GB RAM or more Nvidia GPU with compute capability >2.0

<특이사항>

-ZED

1. Host PC의 Resource를 사용하기 때문에 일정 스펙 이상의 PC가 필요함.

2. tx1 보드를 위한 SDK 및 드라이버 설치 파일을 제공해줌.

### -CP210x USB to UART Bridge

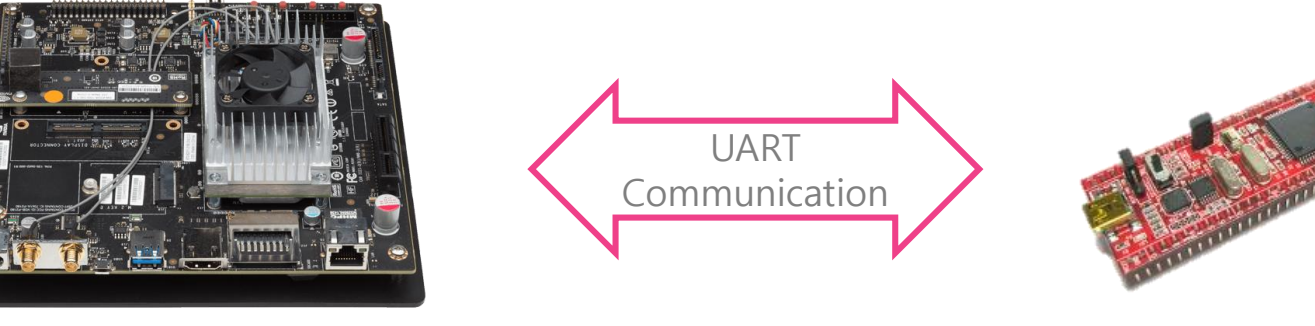

TX1

Driving part

XV-11 LiDAR

#### - \$ Isusb

ubuntu@tegra-ubuntu:/etc\$ lsusb Bus 002 Device 002: ID 0955:09ff NVidia Corp. Bus 002 Device 001: ID 1d6b:0003 Linux Foundation 3.0 root hub Bus 001 Device 003: ID 10c4:ea60 Cygnal Integrated Products, Inc. CP210x UART Bridge / myAVR mySmartUSB light Bus 001 Device 001: ID 1d6b:0002 Linux Foundation 2.0 root hub

#### - \$ Is /dev/ttyUSB\*

ubuntu@tegra-ubuntu:/etc\$ ls /dev/ttyUSB\* ls: cannot access '/dev/ttyUSB\*': No such file or directory ubuntu@tegra-ubuntu:/etc\$ <mark>-</mark>

#### -CP210x USB to UART Bridge

#### Download Driver(Download for Linux \_ Linux 3.x.x)

\* http://www.silabs.com/products/development-tools/software/usb-to-uart-bridge-vcp-drivers

|                                                                                         | 简体中文 日本語 Log In   Register                 |                                   |
|-----------------------------------------------------------------------------------------|--------------------------------------------|-----------------------------------|
| SILICON LABS                                                                            | Parametric Search   Cross-Reference Search |                                   |
| About 👻 Products 👻 Solutions 👻 Community & Support 👻                                    | Search silabs.com GO                       | - Linux 버전은 Silicon labs 계정이 필요함. |
| Silicon Labs » Products » Development Tools » Software » USB to UART Bridge VCP Drivers |                                            | - TX1의 SD card에 다운로드 받아져 있음.      |
|                                                                                         |                                            |                                   |

#### CP210x USB to UART Bridge VCP Drivers

The CP210x USB to UART Bridge Virtual COM Port (VCP) drivers are required for device operation as a Virtual COM Port to facilitate host communication with CP210x products. These devices can also interface to a host using the direct access driver. These drivers are static examples detailed in application note 197: The Serial Communications Guide for the CP210x, download an example below:

AN197: The Serial Communications Guide for the CP210x

#### **Download Software**

The CP210x Manufacturing DLL and Runtime DLL have been updated and must be used with v6.0 and later of the CP210x Windows VCP Driver. Application Note Software downloads affected are AN144SW.zip, AN205SW.zip and AN223SW.zip. If you are using a 5.x driver and need support you can download archived Application Note Software.

Legacy OS software and driver package download links and support information >

#### Download for Linux

| Platform S      | oftware                | Release Notes                             |  |
|-----------------|------------------------|-------------------------------------------|--|
| 🛕 Linux 3.x.x D | Download VCP (10.0 KB) | Download Linux 3.x.x VCP Revision History |  |
| 🛕 Linux 2.6.x D | Download VCP (10.2 KB) | Download Linux 2.6.x VCP Revision History |  |

설치 방법은 Release Notes에 나온다.

ozilla so that we can improve your experience.

### -CP210x USB to UART Bridge

### Make driver file(\*.ko file)

1. \$ cd /home/<user name>/Downloads -> 다운 받은 위치로 이동

2. \$ unzip <Driver source file>.zip

3. \$ cd <Driver source file>

4. \$ make

-> driver file(\*.ko) 생성

5. \$ sudo cp cp210x.ko /lib/modules/<kernel version>/kernel/drivers/usb/serial -> driver file(\*.ko) 이동

6. \$ cd /lib/modules/<kernel version>/kernel/drivers/usb/serial

7. \$ sudo insmod cp210.ko

-> driver file 등록

#### - \$ Is /dev/ttyUSB\*

ubuntu@tegra-ubuntu:~\$ ls /dev/ttyUSB\* /dev/ttyUSB0 ubuntu@tegra-ubuntu:~\$

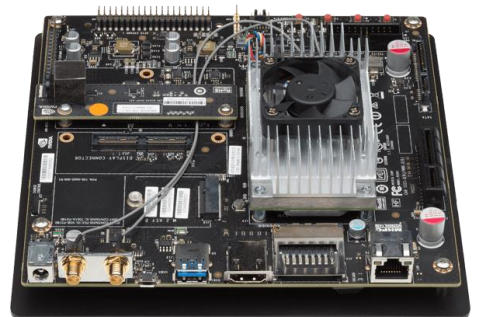

-CH341SER

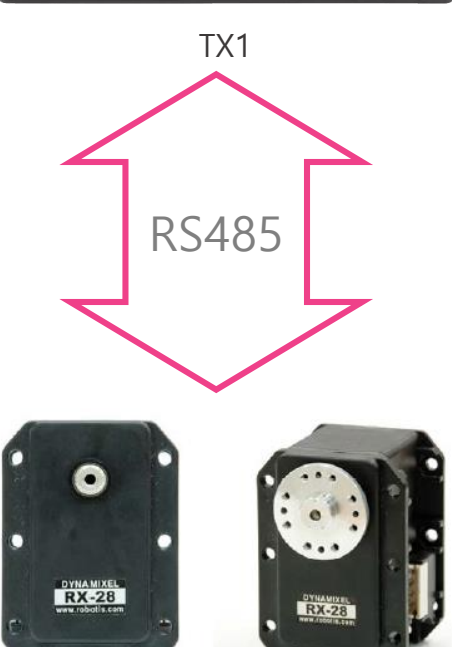

Steering system

#### Download Driver(Linux version)

\* http://www.wch.cn/download/CH341SER\_LINUX\_ZIP.html

#### **从H**沁恒

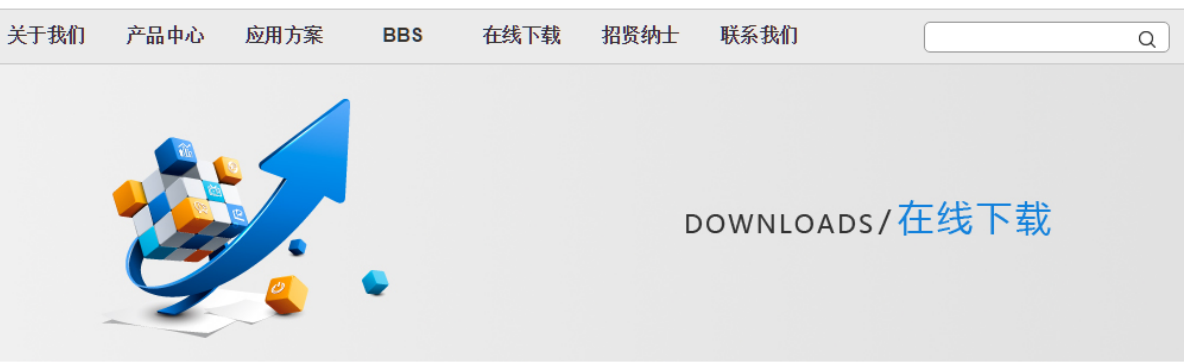

#### 首页 > 在线下载 > CH341SER\_LINUX.ZIP

| 热门搜索                                                                  | CH341SER_LINUX.ZIP                                                                                                    |  |
|-----------------------------------------------------------------------|----------------------------------------------------------------------------------------------------|--|
| USB单片机 CH563<br>CH395 透传模块<br>USB转串口 CH559<br>选型表 USB延长<br>HID转串口 以太网 | <ul> <li>资料名称: CH341SER_LINUX.ZIP</li> <li>资料类型: 应用资料</li> <li>资料大小: 8.34KB</li> <li>资料版本: 1.4</li> <li>更新时间: 2015-09-12</li> <li>软件简介: USB转串口CH340/CH341的虚拟串口驱动程序</li> </ul> |  |
| 技术手册                                                                  | 适用范围:                                                                                                    |  |
| 应用资料                                                                  |                                                                                                    |  |
| 其他资料                                                                  |                                                                                                    |  |

-CH341SER

### Make driver file(\*.ko file)

1. \$ cd /home/<user name>/Downloads -> 다운 받은 위치로 이동

- 2. \$ unzip <Driver source file>.zip
- 3. \$ cd <Driver source file>
- 4. \$ make -> driver file(\*.ko) 생성
- 5. \$ make load -> driver file 등록
  - -> Makefile에 driver 등록 과정이 작성되어 있음.
- \$ Is /dev/ttyUSB\*

ubuntu@tegra-ubuntu:~\$ ls /dev/ttyUSB\* /dev/ttyUSB0 ubuntu@tegra-ubuntu:~\$

-Driver 영구 등록

설명된 드라이버 등록과정(insmod만을 이용한 과정)을 통해 드라이버를 등록하면, 재부팅 또는 같은 드라이버를 사용하는 기기를 연결할 경우 인식하지 못하는 경우가 발생한다.

재부팅 후 \$ sudo insmod /lib/modules/<kernel version>/kernel/drivers/usb/serial/<ko파일명>을 통해 사용할 수 있지만, 인식을 못하는 경우가 발생할 수 있다.

이를 해소하기 위해 다음 과정을 통해 드라이버를 영구 등록하는 과정이 필요로 하다.

1. \$ cd /lib/modules/<kernel version>/kernel/drivers/usb/serial/

2. \$ sudo depmod -a -> /lib/modules/<kerner version>/kernel 하위 항목의 모든 드라이버 재 등록.

3. \$ sudo insmod <ko 파일명>

4. \$ sudo reboot

→ 3, 4번 입력은 필요 없을 수 도 있으나 확인 안됨.

### -ttyUSB\*과 통신하기 위한 기본 소스 코드

```
bool CDCm::OpenPort(char * port,speed t speed)
```

```
/* Open File Descriptor */
m_PORT= open(port, O_RDWR | O_NOCTTY);
```

```
/* Error Handling */
```

```
if (m PORT< 0) {
```

```
std::cout << "Error " << errno << " opening " << port << ": " << strerror(errno) << std::endl;
m_bPortState = false;
return false;</pre>
```

```
ł
```

```
/* *** Configure Port *** */
memset(&m tty, 0, sizeof m tty);
```

```
/* Error Handling *
```

```
if (tcgetattr(m_PORT, &m_tty) != 0) {
    std::cout << "Error " << errno << " from tcgetattr: " << strerror(errno) << std::endl;
    m_bPortState = false;
    return false;</pre>
```

```
/* Save old tty parameters *
m tty old = m tty;
```

```
/* Set Baud Rate */
cfsetospeed(&m_tty, (speed_t)speed);
cfsetispeed(&m_tty, (speed_t)speed);
```

- Open 함수를 이용해 통신할 포트를 연다.
- Baud rate는 라이브러리에 지정된 속도만 가능하다. -> 확인할 필요가 있음.
- 통신 포트를 이용해 읽을 때는 read, 쓸 때는 write 함수를 이용한다.

```
m tty.c cflag &= ~PARENB;
m tty.c cflag &= ~CSTOPB;
m_tty.c_cflag &= ~CSIZE;
m tty.c cflag |= CS8;
m tty.c cflag &= ~CRTSCTS;
m tty.c cc[VMIN] = 1;
                                     // read doesn't block
m tty.c cflag &= ~CRTSCTS;
m tty.c cc[VMIN] = 1;
                                     // read doesn't block
m_tty.c_cc[VTIME] = 5;
                                     // 0.5 seconds read timeout
m tty.c cflag |= CREAD | CLOCAL;
cfmakeraw(&m tty);
tcflush(m_PORT, TCIFLUSH);
if (tcsetattr(m PORT, TCSANOW, &m tty) != 0) {
        std::cout << "Error " << errno << " from tcsetattr" << std::endl;</pre>
        m bPortState = false;
        return false;
m bPortState = true;
return m bPortState;
```

### Future work

- 센서 정보 획득 및 모터 동작은 가능한 상태 입니다.

- ROS를 사용해 동작시킬 계획이지만, 정해진 것은 없습니다.

- 기회가 된다면 바디 프레임을 업그레이드 하고 싶습니다.

- TX1보드가 ZED를 사용하기 얼마나 적합한 스펙인지 확인 할 필요가 있습니다.

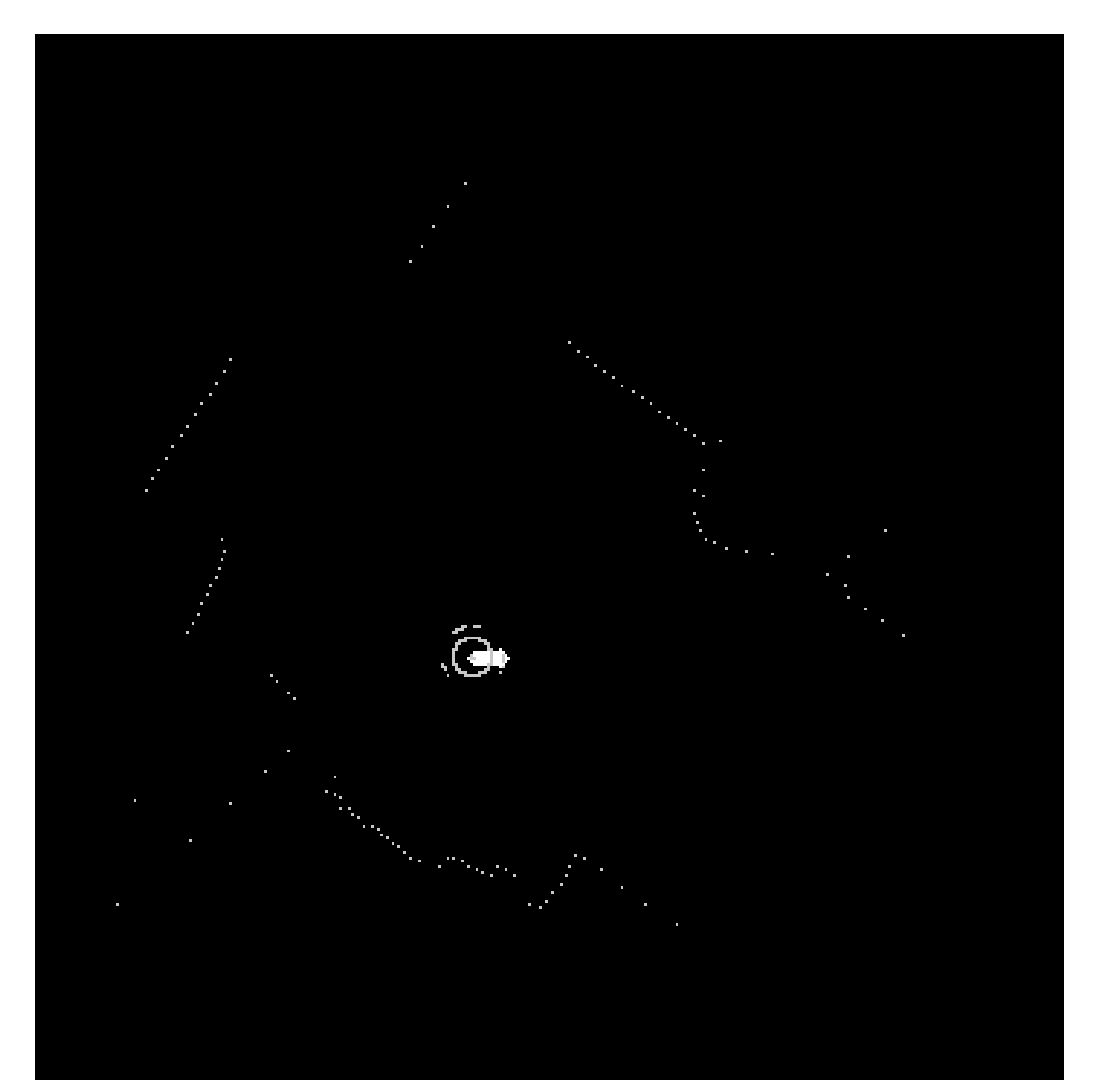

.

# Q & A

151 Image System Laboratory